## Proposta di Bilancio e comunicazione al centro:

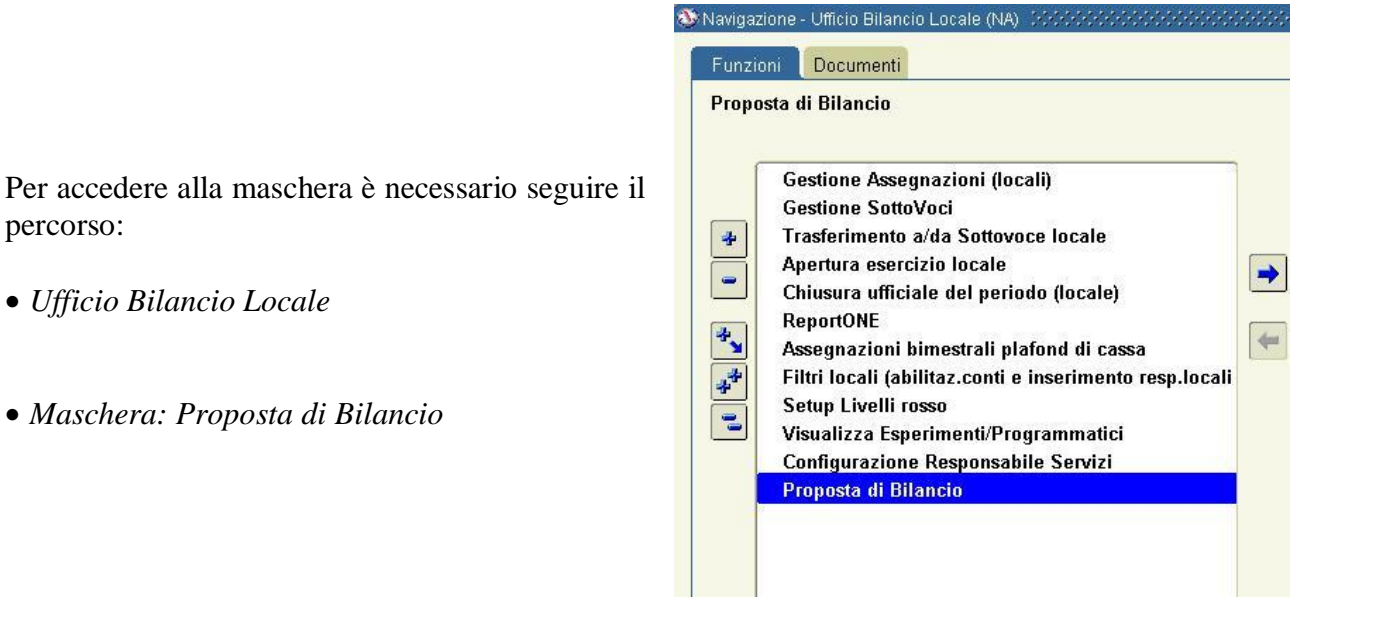

All'apertura della maschera il sistema propone in elenco le richieste di variazione in essere ed offre la possibilità di registrarne di nuove.

| Direzione L | ocale                   |                      |                   |          |        |       |                   |         |           |               |         |              |
|-------------|-------------------------|----------------------|-------------------|----------|--------|-------|-------------------|---------|-----------|---------------|---------|--------------|
| - Richiesta |                         |                      |                   |          |        |       |                   |         |           |               |         |              |
| Tine Dee    | Tine Dishiests          | Eonorimonto          | Num.<br>Dishiaata | Anno     | 100    | norto | Data<br>Dichiocto | Dishird |           | A             | Autoriz | za           |
| Stonziome   | Application Application |                      | Richlesta         | 2000     | ,<br>A |       |                   |         | EI ANNA   |               |         |              |
| Veriegieni  | Amministrativa          |                      | <b>├</b> ───-     | 2003     | , 55   |       |                   |         |           |               |         |              |
| Vanazioni   | Amministrativa          | A10-53               | <b>├</b> ───-{    | 2000     | 2 0.00 | 00,00 |                   |         |           |               |         |              |
| Tine desur  | l                       |                      |                   | 2000<br> |        |       | 00-011-2000       |         |           |               |         |              |
| ripo docan  | nento sossossos         | ******************** |                   | ···· ^   |        |       |                   | -       |           |               | 12      |              |
| <b>T</b>    |                         |                      |                   |          |        |       |                   | -       |           |               | 12      |              |
| Trova %     |                         |                      |                   |          |        |       |                   | -       |           |               | 12      |              |
| Tipo Doo    | cumento                 |                      |                   |          |        |       |                   | -       |           |               |         |              |
| Stanzian    | nento Iniziale          |                      |                   |          |        |       |                   | -       |           |               |         |              |
| Variazior   | ni Esterne              |                      |                   |          |        |       |                   | -       |           |               |         |              |
| Variazior   | ni Interne              |                      |                   |          |        |       |                   |         |           |               | 김님      |              |
|             |                         |                      |                   |          |        |       |                   | -       |           |               | 김님      |              |
|             |                         |                      |                   |          |        |       |                   | -       |           |               |         |              |
|             |                         |                      |                   |          |        |       |                   |         |           |               |         |              |
| 4           |                         |                      |                   |          |        |       |                   |         |           |               |         |              |
| 1           |                         |                      |                   |          |        |       |                   |         |           |               |         |              |
|             |                         |                      |                   |          | osta   | Asseg | inato Sub         | judice  | Impegnato | Disponibilità | Re      | tt. Proposta |
|             |                         |                      |                   |          |        |       |                   |         |           | 0             | ,00     |              |
|             |                         |                      |                   |          |        |       | Ĭ                 |         |           | Ĭ             |         |              |
|             | Trova                   |                      | nnulla)           |          |        |       |                   |         |           |               |         |              |

Nel campo TIPO, esiste una lista valori con le seguenti voci:

- Stanziamento iniziale:

Selezionare questa voce nel caso di proposta di Bilancio di inizio anno

## - variazioni esterne

serve per il trasferimento di fondi da una chiave contabile della propria sezione alla chiave contabile di un'altra sezione.

- variazioni interne

- questa voce può essere usata per
- trasferire fondi da una chiave contabile ad un'altra della propria sezione
- incrementare i fondi su una chiave contabile

| Richiesta  |                |                  | Num         |          |          | Data       |              |            |               |             |          |   |
|------------|----------------|------------------|-------------|----------|----------|------------|--------------|------------|---------------|-------------|----------|---|
| ino Doc.   | Tipo Richiesta | Esperimento      | Richiesta   | Anno     | Importo  | Richiesta  | Richieder    | ite        | Auto          | orizza<br>Z |          |   |
| Stanziame  | Amministrativa | ATLAS            |             | 2009     | 0,00     | 06-OTT-20  | 009 ZANETTI, | ANNA       |               | z 🖲 🗌       |          |   |
| /ariazioni | Amministrativa | ATLAS            |             | 2009     | 5.500,00 | 06-OTT-20  | 009 ZANETTI, | ANNA       |               | 2           |          |   |
|            |                |                  |             |          |          |            |              |            |               |             |          |   |
|            |                |                  |             |          |          |            |              |            |               |             |          |   |
|            | ·              |                  | i — i       |          |          |            |              |            | [             |             |          |   |
|            | ·              |                  | i — i       |          |          |            |              |            | [             | 그 [3] -     |          |   |
|            | ·              |                  | i — i       |          |          |            |              |            | (             | ⊐ 8 -       |          |   |
|            | ·              |                  | i — i       |          |          |            |              |            | [             | - 8         |          |   |
|            |                |                  | i — i       |          |          |            |              |            |               |             |          |   |
|            |                | [                | i — _ i     |          |          |            |              |            | ·             |             |          |   |
|            |                | [                | i — _ i     |          |          |            |              |            |               |             |          |   |
|            |                |                  | i — i       |          |          |            |              |            |               |             |          |   |
|            |                |                  | ii          |          |          |            |              |            | ·             |             |          |   |
| ]          |                | I                |             |          |          |            |              |            |               | - •         |          |   |
| Detterili  |                |                  |             |          |          |            |              |            |               |             |          |   |
| Dettagn -  |                |                  |             |          |          |            |              |            |               |             |          |   |
| Gruppo C   | Capitolo       |                  |             | Proposta | Asse     | gnato S    | Subjudice    | Impegnato  | Disponibilità | Rett. Pro   | oposta   |   |
| NA         |                | ENTO MISSIONI I  | VAZIONALI   |          | 0,00     | 20.000,00  | 0,00         | 11.380,32  | 8.619,68      | <u> </u>    | 5.000,00 | Į |
| NA         | TRATTAME       | ENTO MISSIONI E  | ESTERE      |          | 0,00 1   | 67.000,00  | 0,00         | 145.086,47 | 21.913,53     |             | 0,00     |   |
| NA         | MATERIAL       | E DI CONSUMO     | ATTIVITA' L | A        | 0,00     | 25.350,00  | 0,00         | 3.937,38   | 21.412,62     |             | 0,00     |   |
| NA         | ALTRE IMM      | MOBILIZZAZIONI . | TECNICHE -  |          | 0,00 1   | 36.000,00  | 0,00         | 2.820,00   | 133.180,00    |             | 500,00   | i |
|            |                |                  |             |          |          |            |              |            |               |             |          | i |
| L          |                |                  |             |          |          | 348,350,00 | 0.00         | 163 224 17 | 185 125 83    |             |          | 1 |
|            |                |                  |             |          |          | 100,000    | 0,00         | 100.224,17 | 100.120,00    |             |          |   |

Nel caso di Proposta di assestamento di Bilancio è necessario impostare i campi seguendo lo schema seguente:

| TIPO DOC       | Selezionare il valore dalla lista valori                                                                                                    |
|----------------|----------------------------------------------------------------------------------------------------|
| TIPO RICHIESTA | Nella lista di valori selezionare Amministrativa.                                                                                                    |
| ESPERIMENTO    | Selezionare dall'elenco l'esperimento per cui si vuole chiedere l'assestamento.                                                                        |
| NUM. RICHIESTA | Il numero verrà generato dal sistema all'atto dell'invio alla Direzione<br>Centrale. Nessun intervento è chiesto all'utente.                           |
| ANNO           | Inserire l'esercio di riferimento.                                                                                                    |
| IMPORTO        | Il campo verrà valorizzato in seguito all'invio alla Direzione Centrale e<br>rappresenta la somma delle proposte sui singoli capitoli dell'esperimento |

|                | selezionato.                                                                                      |
|----------------|---------------------------------------------------------------------------------------------------|
| DATA RICHIESTA | Inserire la data della proposta (all'apertura della maschera viene suggerita la data del giorno). |
| RICHIEDENTE    | Selezionare dall'elenco il responsabile dei fondi.                                                |

In seguito, nella sezione *Dettagli Preventivo*, saranno elencati tutti i capitoli aperti per l'esperimento selezionato (in presenza di più esperimenti è sufficiente posizionarsi col cursore sulla relativa riga ed automaticamente in basso verranno aggiornati i capitoli). Sarà inoltre possibile inserire un capitolo non ancora aperto posizionandosi nella prima riga vuota al termine dei capitoli esistenti. Nella sezione *Dettagli Preventivo* è possibile inserire l'importo della proposta nella casella *Rett. Proposta*.

| Gruppe C | Capitolo                                  | Proposta | Assegnato  | Impegnato | Disponibilità | Rett. Proposta |   |
|----------|-------------------------------------------|----------|------------|-----------|---------------|----------------|---|
| NA       | TRATTAMENTO MISSIONI NAZIONALI            | 0,00     | 20.000,00  | 1.264,35  | 18.735,65     | 0,00           | - |
| NA       | MATERIALE DI CONSUMO ATTIVITA' LABORATOR  | 0,00     | 28,000,00  | 772,58    | 27.227 42     | 0,00           |   |
| NA       | TRATTAMENTO MISSION ESTERE                | 0,00     | 117.000,00 | 45.998,85 | 71.001,15     | 0,00           |   |
| NA       | ALTRE IMMOBILIZZAZIONI TECNICHE -COSTRUZI | 0,00     | 0,00       | 0,00      | 0,00          | 0,00           |   |
|          |                                           |          | 165.000,00 | 48.035,78 | 115.964,22    |                | 1 |

Durante la compilazione della sezione dei dettagli, l'importo totale della proposta viene aggiornato in tempo reale offrendo un valido strumento di controllo:

|              |                |                  |             |        |      |          |                   |                     | * * * * * * * |               |               |        |              | - ′ |
|--------------|----------------|------------------|-------------|--------|------|----------|-------------------|---------------------|---------------|---------------|---------------|--------|--------------|-----|
| lichiesta -  |                |                  | Num.        |        |      | 0        | Data              |                     |               |               | Aut           | orizza | a            |     |
| po Doc. T    | lipo Richiesta | Esperimento      | Richiesta   | Anno   | In   | nporto F | Richiesta         | R                   | lichieden     | te            |               |        |              |     |
| tanziame     | Amministrativa | ATLAS            |             | 2009   |      | 0,00     | 16-QTT-2          | 2009 Z              | ANETTI,       | ANNA          |               | •      | 9            |     |
| /ariazioni / | Amministrativa | ATLAS            |             | 2009   | 5.5  | 500,00 a | )6-0 <b>1</b> 7-2 | 2009 <mark>Z</mark> | ANETTI,       | ANNA          |               |        |              |     |
|              |                |                  |             |        |      |          |                   |                     |               |               |               |        |              |     |
| j            |                |                  |             |        |      |          | X                 |                     |               |               |               |        |              |     |
| i i i        |                |                  |             |        |      |          |                   |                     |               |               |               |        |              |     |
|              |                |                  | i — _ i     |        |      |          |                   |                     |               |               |               |        |              |     |
| i            |                |                  |             |        |      |          |                   | $\rightarrow$       |               |               |               |        |              |     |
| i            |                |                  | i — i       |        |      |          |                   |                     |               |               |               |        |              |     |
| i            |                |                  |             |        |      |          |                   |                     | $\overline{}$ |               |               |        |              |     |
|              |                |                  |             |        |      |          |                   |                     |               |               |               |        |              |     |
| `            |                | [                | i — i       |        |      |          |                   |                     |               | $\overline{}$ |               |        |              |     |
| `            |                | [                | i — i       |        |      |          |                   |                     |               | -             |               |        |              |     |
|              |                | [                |             |        |      |          |                   | — `F                |               |               |               |        | _            |     |
| /L           |                | L                |             |        |      |          |                   |                     |               | <b>`</b>      |               |        | 0            |     |
|              |                |                  |             |        |      |          |                   |                     |               |               |               |        |              | _   |
| Jettaglı —   |                |                  |             |        |      |          |                   |                     |               |               |               |        |              |     |
| Gruppo C     | Capitolo       |                  |             | Propos | ta   | Assegna  | ato               | Subjudi             | се            | Impegnato     | Disponibilità | Rett   | . Proposta   |     |
| NA           | TRATTAME       | ENTO MISSIONI N  | JAZIONALI   |        | 0,00 | ) 20.    | .000,000          |                     | 0,00          | 11.380,32     | 8.619,63      |        | 5.000,00     | É   |
| NA           | TRATTAME       | ENTO MISSIONI E  | STERE       |        | 0,00 | 167      | .000,000          |                     | 0,00          | 145.086,47    | 21.913,5      |        | 0,00         |     |
| NA           | MATERIAL       | E DI CONSUMO     | ATTIVITA' L | e 🗌    | 0,00 | ) 25     | .350,00           |                     | 0,00          | 3.937,38      | 21.412,62     |        | 0,00         | 1   |
| NA           | ALTRE IMN      | IOBILIZZAZIONI 1 | FECNICHE -  |        | 0,00 | 136      | .000,000          |                     | 0,00          | 2.820,00      | 133.180,00    |        | 500,00       | 1   |
|              |                |                  |             |        |      |          | j                 |                     |               |               |               |        | $\checkmark$ | Ţ   |
|              |                |                  |             |        |      | 348      | .350,00           |                     | 0,00          | 163.224,17    | 185.125,83    | 1      |              |     |

Prima di inviare le operazioni alla Direzione Centrale è possibile generare i file da trasmettere al centro *"File Esportazione Bilancio"* ed un prospetto grafico da stampare *"Stampa Proposta Bilancio"*. Entrambe le funzioni sono richiamabili dal menu *Strumenti:* 

| 🎇 Diagnostici abilitati        |                         |                           |      |          |             |               |           |
|--------------------------------|-------------------------|---------------------------|------|----------|-------------|---------------|-----------|
| Eile Modifica Visualizza Carte | lla <u>S</u> trumenti F | i <u>n</u> estra <u>?</u> |      |          |             |               | OR        |
| A & O & A & O                  | 🗿 File Esporta:         | zione Bilancio            |      |          | \$ I ?      |               |           |
| ODirezione Locale (2000/00/00  | Stampa Pro              | oosta Bilancio            |      |          |             |               |           |
| C Richiesta                    |                         |                           |      |          | -           |               |           |
|                                |                         | Num.                      |      |          | Data        |               | Autorizza |
| Tipo Doc. Tipo Richiesta       | Esperimento             | Richiesta                 | Anno | Importo  | Richiesta   | Richiedente   |           |
| Stanziame Amministrativa       | ATLAS                   |                           | 2009 | 0,00     | 06-OTT-2009 | ZANETTI, ANNA |           |
| Variazioni Amministrativa      | ATLAS                   |                           | 2009 | 5.500,00 | 06-OTT-2009 | ZANETTI, ANNA |           |
|                                |                         |                           |      |          |             |               |           |

In seguito alla selezione delle funzioni di stampa appariranno i messaggi relativi alle richieste sottomesse (Attenzione: verranno generati i file in base alle strutture operative e a quelle associate, riporre attenzione durante la fase di generazione).

Per visualizzare i file generati utilizzare le procedure standard di Oracle:

Nel menù *Visualizza - Richieste* ognuno dei file di esportazione dovrà essere visualizzato ed esportato per permetterne il salvataggio; a tale scopo è presente la funzione *Copia file in Corso...* nel menù *Strumenti*:

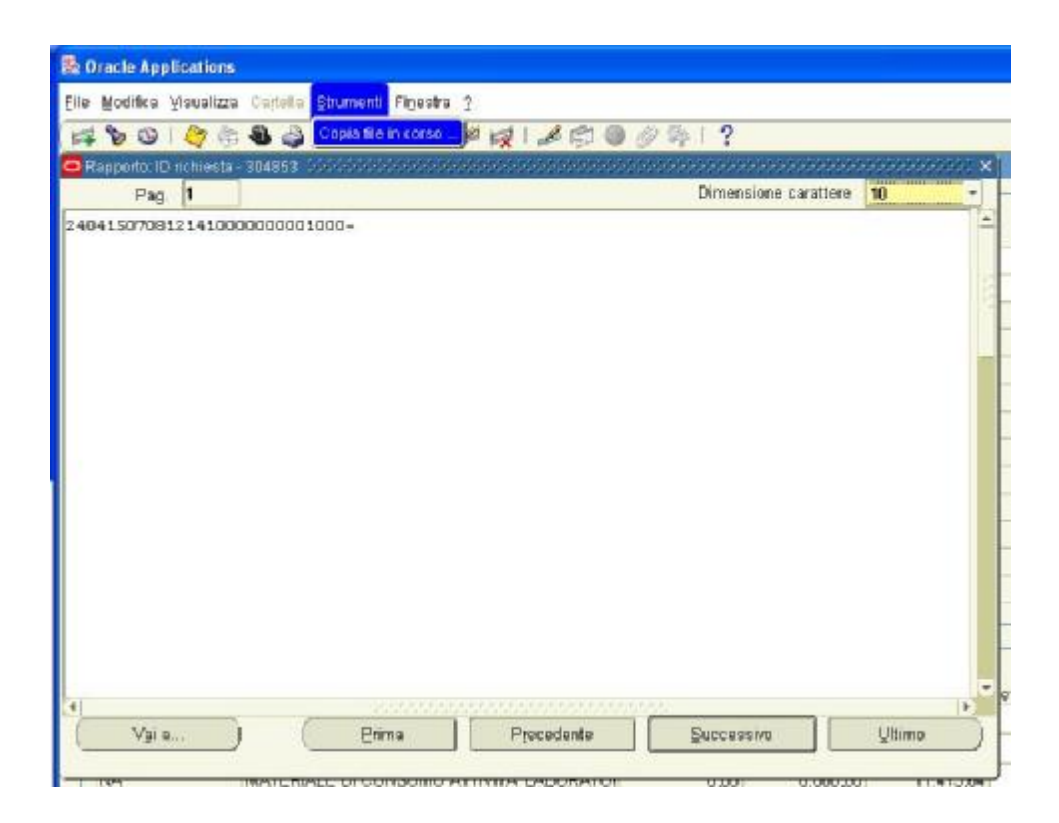

A questo punto sarà prodotto un file che potrà essere salvato, attraverso il menù *File – Salva con nome*, sul computer in locale e poi inviato al centro come allegato di posta elettronica (questa procedura deve essere ripetuta per entrambi i file prodotti).

| 04150708121410000000000000000<br>https://xxpesti.na.infn.it:8015/04_CG//FNDWRR.exe?temp_id=667316282 - Microso<br>File Modifica Visualiza Preferiti Strumenti ? |              |
|----------------------------------------------------------------------------------------------------|--------------|
| https://sxgest1.na.infn.it:8015/04_CGI/FNDWRR.exe?temp_id=667316282 - Microso File Modifica Heudizza Preferiti Strumenti ?                                      |              |
| https://sxgest1.na.infn.it:8015/0A_CGI/FNDW8R.exe?temp_id=667316282 - Microso File Modifica Heualizza Preferiti Strumenti ?                                     |              |
| File Modifica Veualizza Preferiti Strumenti ?                                                                                                    | ft I 💽 🗖 📓   |
|                                                                                                    | 1            |
| 🔘 Indens - 🔘 - 🛃 🙆 🚱 🔎 Cerca 📌 Preferiti 🥹 🚱 - 👹 🐘 🕻                                                                                                    | 2 🛄 🛍 🍐      |
| Indirizza 🕘 https://svgest1.no.in/n.it:8015/0A_CGI/FNDWRR.exe?temp_id=667316282 🛛 😽 🛃 Ya                                                                        | Collegementi |
|                                                                                                    | 1            |

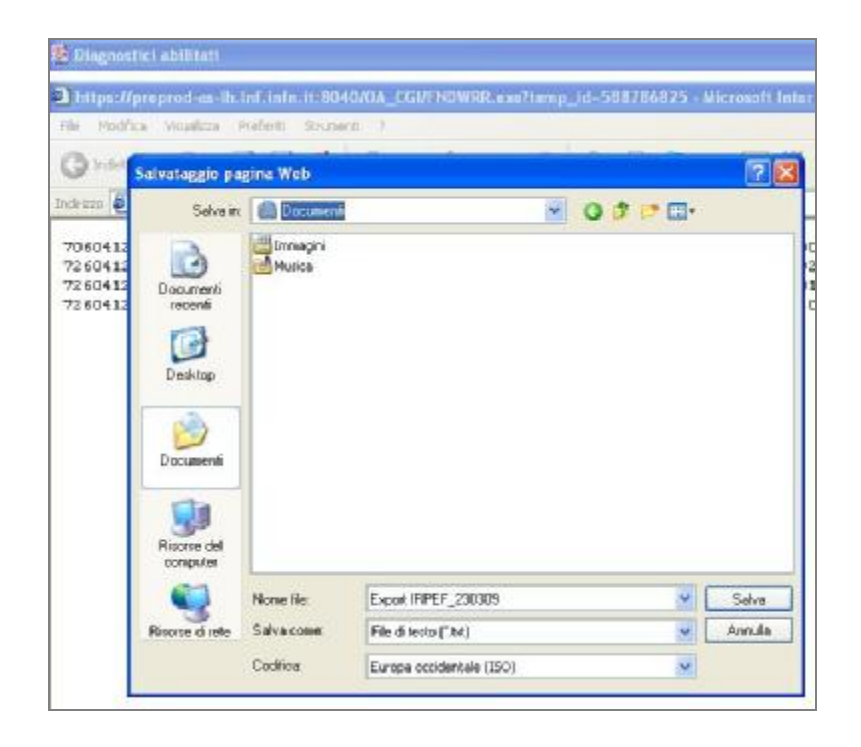

Dopo aver controllato l'esattezza dei dati inseriti è possibile salvare la scheda (tramite l'apposito pulsante nella toolbar) per lavorarla successivamente oppure inviare i dati alla Direzione Centrale tramite il tasto in basso a destra.

Prima di inviare i dati selezionare le richieste cliccando sulla casellina *Autorizza* o sul facilitatore posto in alto alla colonna *Autorizza* per selezionare tutto.

| )irezione Lo | ocale COCOCOCO | **************   |             | *******  |         |              |           |           | **************** |               | $\sim$       |               | <u> </u> |
|--------------|----------------|------------------|-------------|----------|---------|--------------|-----------|-----------|------------------|---------------|--------------|---------------|----------|
| Richiesta    |                |                  | Nuss        |          |         | Dete         |           |           |                  |               | ( )          |               |          |
| Cino Doc     | Tino Richiesta | Esperimento      | Richiesta   | Anno     | Import  | Data<br>Data | а         | Richieden | te               | /·            | Autori:      | zza           |          |
| Stanziame    | Amministrativa | ATLAS            |             | 2009     | 0.0     | 06-0ΤΤ-2     | _<br>2009 | ZANETTI.  | ANNA             |               |              | · 🖻           |          |
| Variazioni   | Amministrativa | ATLAS            |             | 2009     | 5.500.0 | 06-OTT-2     | 2009      | ZANETTI.  | ANNA             |               |              |               |          |
|              |                |                  |             |          |         |              |           |           |                  |               | <b>1</b> D   |               |          |
|              |                |                  | i — i       |          |         |              |           |           |                  |               | ี่ ก         |               |          |
|              |                |                  |             |          | [       |              |           |           |                  |               | $\checkmark$ |               |          |
|              |                |                  |             |          |         |              |           |           |                  |               | ۲ <u>–</u>   | 13            |          |
|              |                |                  | i           |          |         |              |           |           |                  |               | 1 6          |               |          |
|              | [              |                  |             |          |         |              |           |           |                  |               | 42           |               |          |
|              |                |                  |             |          |         |              |           |           |                  |               | 42           |               |          |
|              |                |                  |             |          |         |              |           |           |                  |               | 42           |               |          |
|              |                |                  |             |          | [       |              |           |           |                  |               | 42           |               |          |
|              |                |                  |             |          | [       |              |           |           |                  |               | ╡╎           |               |          |
|              |                |                  |             |          |         |              |           |           |                  |               | ╡╎           |               |          |
|              |                |                  |             |          |         |              |           |           |                  |               |              | $\odot$       |          |
|              |                |                  |             |          |         |              |           |           |                  |               |              |               |          |
| Dettagli -   |                |                  |             |          |         |              |           |           |                  |               |              |               | _        |
| Gruppo C     | Capitolo       |                  |             | Proposta | Ass     | egnato       | Subju     | dice      | Impegnato        | Disponibilità | R            | ett. Proposta |          |
| NA           | TRATTAME       | ENTO MISSIONI I  | VAZIONALI   |          | 0,00    | 20.000,00    |           | 0,00      | 11.380,32        | 8.619         | 9,68         | 5.000,00      |          |
| NA           | TRATTAME       | ENTO MISSIONI E  | ESTERE      |          | 0,00    | 167.000,00   | 1         | 0,00      | 145.086,47       | 21.913        | 3,53         | 0,00          |          |
| NA           | MATERIAL       | E DI CONSUMO     | ATTIVITA' L | 4        | 0,00    | 25.350,00    |           | 0,00      | 3.937,38         | 21.412        | 2,62         | 0,00          |          |
| NA           | ALTRE IMM      | MOBILIZZAZIONI " | TECNICHE -  | 1        | 0,00    | 136.000,00   |           | 0,00      | 2.820,00         | 133.180       | 00,0         | 500,00        | j        |
|              |                |                  |             |          |         |              |           |           |                  |               |              |               | jŀ,      |
|              |                |                  |             |          |         | 348.350,00   |           | 0,00      | 163.224,17       | 185.125       | 5,83         |               |          |
|              |                |                  |             |          |         |              |           |           |                  |               |              |               | _        |

In seguito all'invio al centro una finestra richiede l'inserimento di alcuni dati che rappresentano l'identificativo dell'invio per una più rapida comunicazione con la Direzione Centrale.

| Data Imio   | 17-APR-2008 | - |  |   |
|-------------|-------------|---|--|---|
| umero Imio  |             |   |  |   |
| Struttura   | NA          |   |  |   |
| Descrizione |             |   |  | ] |
|             |             |   |  |   |

Dopo la conferma verrà generato il numero di invio a cui fare riferimento per le comunicazioni al centro.

| wii          |                |                                                                       |  |
|--------------|----------------|-----------------------------------------------------------------------|--|
| Data Invio   | 17-APR-2009    |                                                                       |  |
| lumera Invie | 1)             | Nom sector de la construction de la construction de la construction 🗙 |  |
| Struttura    | NA             | 🔨 La richiesta numero 1 inglata alla Direzione Centrale               |  |
| Descrizione  | Invio Proposta |                                                                       |  |
|              |                | ( <u>gk</u> )                                                         |  |
|              |                |                                                                       |  |

La Direzione Centrale, in seguito alla presa in carico della richiesta, provvederà ad approvare la Delibera (nei casi idonei) e successivamente le imputazioni contabili saranno disponibili nelle tabelle locali di Bilancio.

## Proposta di Bilancio e comunicazione al centro:

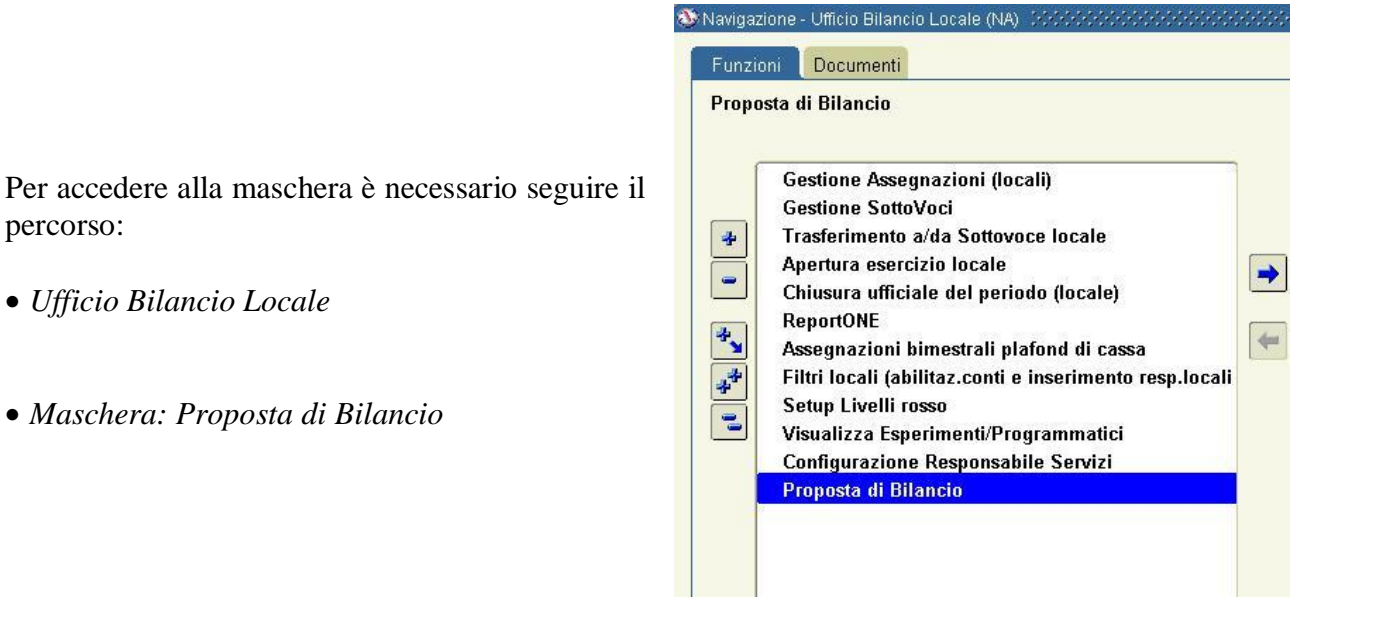

All'apertura della maschera il sistema propone in elenco le richieste di variazione in essere ed offre la possibilità di registrarne di nuove.

| Direzione L | ocale                   |                      |                   |          |        |       |                   |         |           |               |         |              |
|-------------|-------------------------|----------------------|-------------------|----------|--------|-------|-------------------|---------|-----------|---------------|---------|--------------|
| - Richiesta |                         |                      |                   |          |        |       |                   |         |           |               |         |              |
| Tine Dee    | Tine Dishiests          | Eonorimonto          | Num.<br>Dishiaata | Anno     | 100    | norto | Data<br>Dichiocto | Dishird |           | A             | Autoriz | za           |
| Stonziome   | Application Application |                      | Richlesta         | 2000     | ,<br>A |       |                   |         | EI ANNA   |               |         |              |
| Veriegieni  | Amministrativa          |                      | <b>├</b> ───-     | 2003     | , 55   |       |                   |         |           |               |         |              |
| Vanazioni   | Amministrativa          | A10-53               | <b>├</b> ───-{    | 2000     | 2 0.00 | 00,00 |                   |         |           |               |         |              |
| Tine desur  | l                       |                      |                   | 2000<br> |        |       | 00-011-2000       |         |           |               |         |              |
| ripo docan  | nento sosososos         | ******************** |                   | ···· ^   |        |       |                   | -       |           |               | 12      |              |
| <b>T</b>    |                         |                      |                   |          |        |       |                   | -       |           |               | 12      |              |
| Trova %     |                         |                      |                   |          |        |       |                   | -       |           |               | 12      |              |
| Tipo Doo    | cumento                 |                      |                   |          |        |       |                   | -       |           |               |         |              |
| Stanzian    | nento Iniziale          |                      |                   |          |        |       |                   | -       |           |               |         |              |
| Variazior   | ni Esterne              |                      |                   |          |        |       |                   | -       |           |               |         |              |
| Variazior   | ni Interne              |                      |                   |          |        |       |                   |         |           |               | 김님      |              |
|             |                         |                      |                   |          |        |       |                   | -       |           |               | 김님      |              |
|             |                         |                      |                   |          |        |       |                   | -       |           |               |         |              |
|             |                         |                      |                   |          |        |       |                   |         |           |               |         |              |
| 4           |                         |                      |                   |          |        |       |                   |         |           |               |         |              |
| 1           |                         |                      |                   |          |        |       |                   |         |           |               |         |              |
|             |                         |                      |                   |          | osta   | Asseg | inato Sub         | judice  | Impegnato | Disponibilità | Re      | tt. Proposta |
|             |                         |                      |                   |          |        |       |                   |         |           | 0             | ,00     |              |
|             |                         |                      |                   |          |        |       | Ĭ                 |         |           | Ĭ             |         |              |
|             | Trova                   |                      | nnulla)           |          |        |       |                   |         |           |               |         |              |

Nel campo TIPO, esiste una lista valori con le seguenti voci:

- Stanziamento iniziale:

Selezionare questa voce nel caso di proposta di Bilancio di inizio anno

## - variazioni esterne

serve per il trasferimento di fondi da una chiave contabile della propria sezione alla chiave contabile di un'altra sezione.

- variazioni interne

- questa voce può essere usata per
- trasferire fondi da una chiave contabile ad un'altra della propria sezione
- incrementare i fondi su una chiave contabile

|                                                |                                               |                                                                                         | Num                                              |          |                                                | Data                                                         |                                          |                                                             |                                                                   |        |                                        | _ |
|------------------------------------------------|-----------------------------------------------|-----------------------------------------------------------------------------------------|--------------------------------------------------|----------|------------------------------------------------|--------------------------------------------------------------|------------------------------------------|-------------------------------------------------------------|-------------------------------------------------------------------|--------|----------------------------------------|---|
| inn Doc                                        | Tino Richiesta                                | Esperimento                                                                             | Richiesta                                        | Anno     | Importo                                        | Richiesta                                                    | Richieden                                | te                                                          | Auto                                                              | orizza | 9                                      |   |
| Stanziame                                      | Amministrativa                                | ATLAS                                                                                   |                                                  | 2009     | 0,00                                           | 06-OTT-200                                                   | 9 ZANETTI,                               | ANNA                                                        |                                                                   | 2      | 9                                      |   |
| /ariazioni                                     | Amministrativa                                | ATLAS                                                                                   |                                                  | 2009     | 5.500,00                                       | 06-OTT-200                                                   | 9 ZANETTI,                               | ANNA                                                        |                                                                   |        |                                        |   |
|                                                |                                               | i                                                                                       | i — i                                            |          |                                                |                                                              |                                          |                                                             |                                                                   |        |                                        |   |
|                                                |                                               | i                                                                                       | i — i                                            |          |                                                |                                                              |                                          |                                                             | (                                                                 |        |                                        |   |
|                                                |                                               | ·                                                                                       |                                                  |          |                                                |                                                              |                                          |                                                             | I                                                                 |        |                                        |   |
|                                                |                                               | ·                                                                                       |                                                  |          |                                                |                                                              |                                          |                                                             |                                                                   | - 3    |                                        |   |
|                                                |                                               | ·                                                                                       |                                                  |          |                                                |                                                              |                                          |                                                             |                                                                   | - 8    |                                        |   |
|                                                |                                               | 1                                                                                       | i — i                                            |          |                                                |                                                              |                                          |                                                             |                                                                   | - 3    |                                        |   |
|                                                | [                                             |                                                                                         |                                                  |          |                                                |                                                              |                                          |                                                             | '                                                                 |        |                                        |   |
|                                                | L                                             |                                                                                         |                                                  |          |                                                |                                                              |                                          |                                                             | '                                                                 |        |                                        |   |
|                                                |                                               |                                                                                         |                                                  |          |                                                |                                                              |                                          |                                                             | I                                                                 |        |                                        |   |
|                                                | [                                             |                                                                                         |                                                  |          |                                                |                                                              |                                          |                                                             | i                                                                 |        |                                        |   |
|                                                |                                               | <u> </u>                                                                                |                                                  |          |                                                |                                                              |                                          |                                                             | 11                                                                |        |                                        |   |
|                                                |                                               |                                                                                         |                                                  | 1        |                                                |                                                              |                                          |                                                             |                                                                   |        | _                                      |   |
|                                                | L                                             |                                                                                         | Jl                                               | ][       |                                                |                                                              |                                          |                                                             |                                                                   |        | •                                      |   |
|                                                | L                                             | ][                                                                                      |                                                  | ]        |                                                |                                                              |                                          |                                                             |                                                                   |        | ,                                      |   |
| Dettagli -                                     |                                               |                                                                                         |                                                  | ]        |                                                |                                                              |                                          |                                                             |                                                                   |        |                                        |   |
| <b>Dettagli</b> -<br>Gruppo C                  | Capitolo                                      | JL                                                                                      |                                                  | Proposta | Asse                                           | gnato Su                                                     | Ibjudice                                 | mpegnato                                                    | Disponibilità                                                     | Rett.  | . Proposta                             |   |
| Dettagli -<br>Gruppo C<br>NA                   | Capitolo                                      | ENTO MISSIONI I                                                                         | IL                                               | Proposta | Asse<br>0,00                                   | gnato St<br>20.000,00                                        | ıbjudice<br>0,00                         | mpegnato<br>11.380,32                                       | Disponibilità<br>8.619,68                                         | Rett.  | . Proposta<br>5.000,00                 |   |
| Dettagli -<br>Gruppo C<br>NA<br>NA             | Capitolo<br>TRATTAMI                          | ENTO MISSIONI I                                                                         | IL                                               | Proposta | Asse<br>0,00                                   | gnato Su<br>20.000,00                                        | ıbjudice<br>0,00<br>0,00                 | mpegnato<br>11.380,32<br>145.086,47                         | Disponibilità<br>8.619,68<br>21.913,53                            | Rett.  | . Proposta<br>5.000,00                 |   |
| Dettagli -<br>Gruppo C<br>NA<br>NA<br>NA       | Capitolo<br>TRATTAMI<br>TRATTAMI<br>MATERIAL  | ENTO MISSIONI I<br>ENTO MISSIONI I<br>ENTO MISSIONI E<br>LE DI CONSUMO                  | IAZIONALI<br>ESTERE<br>ATTIVITA' L               | Proposta | Asse<br>0,00<br>0,00 1<br>0,00                 | gnato St<br>20.000,00<br>67.000,00<br>25.350,00              | ıbjudice<br>0,00<br>0,00<br>0,00         | mpegnato<br>11.380,32<br>145.086,47<br>3.937,38             | Disponibilità<br>8.619,68<br>21.913,53<br>21.412,62               | Rett.  | Proposta<br>5.000,00<br>0,00           |   |
| Dettagli -<br>Gruppo C<br>NA<br>NA<br>NA<br>NA | Capitolo<br>TRATTAMI<br>TRATTAMI<br>MATERIAL  | ENTO MISSIONI I<br>ENTO MISSIONI I<br>ENTO MISSIONI I<br>E DI CONSUMO<br>MOBILIZZAZIONI | IL                                               | Proposta | Asse<br>0,00<br>0,00 1<br>0,00 1<br>0,00 1     | gnato St<br>20.000,00<br>67.000,00<br>25.350,00<br>36.000,00 | Ibjudice<br>0,00<br>0,00<br>0,00<br>0,00 | mpegnato<br>11.380,32<br>145.086,47<br>3.937,38<br>2.820,00 | Disponibilità<br>8.619,68<br>21.913,53<br>21.412,62<br>133.180,00 | Rett.  | Proposta<br>5.000,00<br>0,00<br>0,00   |   |
| Dettagli -<br>Gruppo C<br>NA<br>NA<br>NA<br>NA | Capitolo<br>TRATTAMI<br>MATERIAL<br>ALTRE IMI | ENTO MISSIONI I<br>ENTO MISSIONI I<br>ENTO MISSIONI I<br>E DI CONSUMO<br>MOBILIZZAZIONI | NAZIONALI<br>ESTERE<br>ATTIVITA' L<br>TECNICHE - | Proposta | Asse<br>0,00<br>0,00<br>1<br>0,00<br>0,00<br>1 | gnato St<br>20.000,00<br>67.000,00<br>25.350,00<br>36.000,00 | Ibjudice<br>0,00<br>0,00<br>0,00<br>0,00 | mpegnato<br>11.380,32<br>145.086,47<br>3.937,38<br>2.820,00 | Disponibilità<br>8.619,68<br>21.913,53<br>21.412,62<br>133.180,00 | Rett.  | Proposta<br>5.000,00<br>0,00<br>500,00 |   |

Nel caso di Proposta di assestamento di Bilancio è necessario impostare i campi seguendo lo schema seguente:

| TIPO DOC       | Selezionare il valore dalla lista valori                                                                                                    |
|----------------|----------------------------------------------------------------------------------------------------|
| TIPO RICHIESTA | Nella lista di valori selezionare Amministrativa.                                                                                                    |
| ESPERIMENTO    | Selezionare dall'elenco l'esperimento per cui si vuole chiedere l'assestamento.                                                                        |
| NUM. RICHIESTA | Il numero verrà generato dal sistema all'atto dell'invio alla Direzione<br>Centrale. Nessun intervento è chiesto all'utente.                           |
| ANNO           | Inserire l'esercio di riferimento.                                                                                                    |
| IMPORTO        | Il campo verrà valorizzato in seguito all'invio alla Direzione Centrale e<br>rappresenta la somma delle proposte sui singoli capitoli dell'esperimento |

|                | selezionato.                                                                                      |
|----------------|---------------------------------------------------------------------------------------------------|
| DATA RICHIESTA | Inserire la data della proposta (all'apertura della maschera viene suggerita la data del giorno). |
| RICHIEDENTE    | Selezionare dall'elenco il responsabile dei fondi.                                                |

In seguito, nella sezione *Dettagli Preventivo*, saranno elencati tutti i capitoli aperti per l'esperimento selezionato (in presenza di più esperimenti è sufficiente posizionarsi col cursore sulla relativa riga ed automaticamente in basso verranno aggiornati i capitoli). Sarà inoltre possibile inserire un capitolo non ancora aperto posizionandosi nella prima riga vuota al termine dei capitoli esistenti. Nella sezione *Dettagli Preventivo* è possibile inserire l'importo della proposta nella casella *Rett. Proposta*.

| Gruppe C | Capitolo                                  | Proposta | Assegnato  | Impegnato | Disponibilità | Rett. Proposta |   |
|----------|-------------------------------------------|----------|------------|-----------|---------------|----------------|---|
| NA       | TRATTAMENTO MISSIONI NAZIONALI            | 0,00     | 20.000,00  | 1.264,35  | 18.735,65     | 0,00           | - |
| NA.      | MATERIALE DI CONSUMO ATTIVITA' LABORATOR  | 0,00     | 28,000,00  | 772,58    | 27.227 42     | 0,00           |   |
| NA       | TRATTAMENTO MISSION ESTERE                | 0,00     | 117.000,00 | 45.998,85 | 71.001,15     | 0,00           |   |
| NA       | ALTRE IMMOBILIZZAZIONI TECNICHE -COSTRUZI | 0,00     | 0,00       | 0,00      | 0,00          | 0,00           |   |
|          |                                           |          | 165.000,00 | 48.035,78 | 115.964,22    |                | 1 |

Durante la compilazione della sezione dei dettagli, l'importo totale della proposta viene aggiornato in tempo reale offrendo un valido strumento di controllo:

|              |                |                  |             |        |      |          |                         |        | *****     |               |               |       |              | - 1 |
|--------------|----------------|------------------|-------------|--------|------|----------|-------------------------|--------|-----------|---------------|---------------|-------|--------------|-----|
| lichiesta -  |                |                  | Num.        |        |      | [        | Data                    |        |           |               | Aut           | orizz | a            |     |
| po Doc. T    | Tipo Richiesta | Esperimento      | Richiesta   | Anno   | In   | nporto F | Richiesta               | a F    | Richieden | te            |               |       |              |     |
| tanziame     | Amministrativa | ATLAS            |             | 2009   |      | 0,00     | ) <mark>6-</mark> QTT-2 | 2009 Z | ZANETTI,  | ANNA          |               | •     | A            |     |
| /ariazioni / | Amministrativa | ATLAS            |             | 2009   | 5.5  | 500,00 C | )6-O∏-2                 | 2009 2 | ZANETTI,  | ANNA          |               |       |              |     |
|              |                |                  |             |        |      |          |                         |        |           |               |               |       |              |     |
| i            |                |                  |             |        |      |          | X                       |        |           |               |               |       |              |     |
| i            |                |                  |             |        |      |          |                         | Ī      |           |               |               |       |              |     |
| i            |                |                  | i — _ i     |        |      |          |                         |        |           |               |               |       |              |     |
| i —          |                |                  |             |        |      |          |                         |        |           |               |               |       |              |     |
| i            |                |                  | i — i       |        |      |          |                         | i —    |           |               |               |       |              |     |
| i            |                |                  |             |        |      |          |                         | – آ    |           | <b>`</b>      |               |       |              |     |
| i            |                |                  |             |        |      |          |                         | – آ    |           |               |               |       |              |     |
| i            |                | [                | i — i       |        |      |          |                         | i      |           | $\rightarrow$ |               |       |              |     |
| i            |                | [                |             |        |      |          |                         | i      |           | -             |               |       |              |     |
|              |                |                  |             |        |      | <u> </u> |                         | i      |           |               |               |       | _            |     |
| ][           |                | I                |             |        |      |          |                         |        |           | <b>`</b>      |               |       | 9            |     |
|              |                |                  |             |        |      |          |                         |        |           |               |               |       |              | _   |
| Jettaglı —   |                |                  |             |        |      |          |                         |        |           |               |               |       |              |     |
| Gruppo C     | Capitolo       |                  |             | Propos | ta   | Assegna  | ato                     | Subjud | ice       | Impegnato     | Disponibilità | Rett  | . Proposta   |     |
| NA           | TRATTAME       | ENTO MISSIONI N  | JAZIONALI   |        | 0,00 | ) 20     | .000,000                |        | 0,00      | 11.380,32     | 8.619,6       |       | 5.000,00     | É   |
| NA           | TRATTAME       | ENTO MISSIONI E  | STERE       |        | 0,00 | 167      | .000,000                |        | 0,00      | 145.086,47    | 21.913,5      |       | 0,00         |     |
| NA           | MATERIAL       | E DI CONSUMO     | ATTIVITA' L | 4      | 0,00 | ) 25     | .350,00                 |        | 0,00      | 3.937,38      | 21.412,62     |       | 0,00         |     |
| NA           | ALTRE IMM      | MOBILIZZAZIONI 1 | FECNICHE -  |        | 0,00 | 136      | .000,000                |        | 0,00      | 2.820,00      | 133.180,00    |       | 500,00       | 1   |
|              |                |                  |             |        |      |          |                         |        |           |               |               |       | $\checkmark$ | -   |
|              |                |                  |             |        |      | 348      | .350,00                 |        | 0,00      | 163.224,17    | 185.125,83    | 1     |              |     |

Prima di inviare le operazioni alla Direzione Centrale è possibile generare i file da trasmettere al centro *"File Esportazione Bilancio"* ed un prospetto grafico da stampare *"Stampa Proposta Bilancio"*. Entrambe le funzioni sono richiamabili dal menu *Strumenti:* 

| 🎇 Diagnostici abilitati        |                         |                           |      |          |             |               |           |
|--------------------------------|-------------------------|---------------------------|------|----------|-------------|---------------|-----------|
| Eile Modifica Visualizza Carte | lla <u>S</u> trumenti F | i <u>n</u> estra <u>?</u> |      |          |             |               | OR        |
| A & O & A & O                  | 🗿 File Esporta:         | zione Bilancio            |      |          | \$ I ?      |               |           |
| ODirezione Locale (2000/00/00  | Stampa Pro              | oosta Bilancio            |      |          |             |               |           |
| C Richiesta                    |                         |                           |      |          | -           |               |           |
|                                |                         | Num.                      |      |          | Data        |               | Autorizza |
| Tipo Doc. Tipo Richiesta       | Esperimento             | Richiesta                 | Anno | Importo  | Richiesta   | Richiedente   |           |
| Stanziame Amministrativa       | ATLAS                   |                           | 2009 | 0,00     | 06-OTT-2009 | ZANETTI, ANNA |           |
| Variazioni Amministrativa      | ATLAS                   |                           | 2009 | 5.500,00 | 06-OTT-2009 | ZANETTI, ANNA |           |
|                                |                         |                           |      |          |             |               |           |

In seguito alla selezione delle funzioni di stampa appariranno i messaggi relativi alle richieste sottomesse (Attenzione: verranno generati i file in base alle strutture operative e a quelle associate, riporre attenzione durante la fase di generazione).

Per visualizzare i file generati utilizzare le procedure standard di Oracle:

Nel menù *Visualizza - Richieste* ognuno dei file di esportazione dovrà essere visualizzato ed esportato per permetterne il salvataggio; a tale scopo è presente la funzione *Copia file in Corso...* nel menù *Strumenti*:

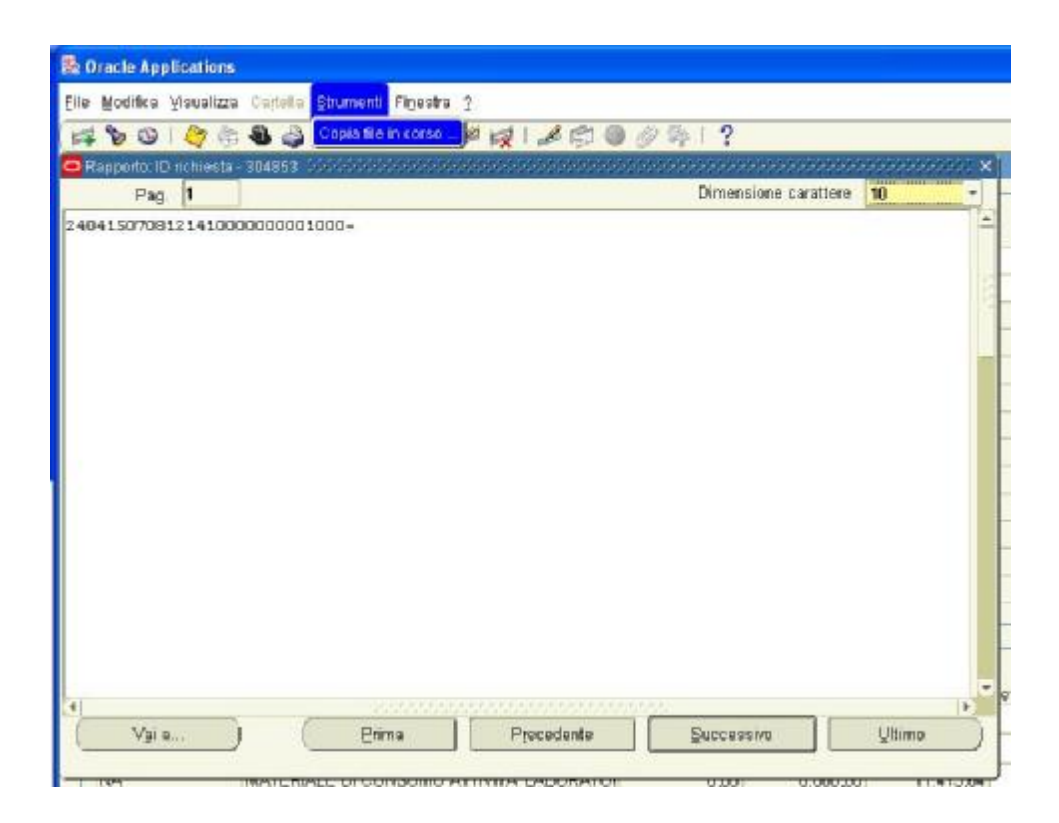

A questo punto sarà prodotto un file che potrà essere salvato, attraverso il menù *File – Salva con nome*, sul computer in locale e poi inviato al centro come allegato di posta elettronica (questa procedura deve essere ripetuta per entrambi i file prodotti).

| Pag.         | 1              |                  |                       |                                                                                                    | D                                                                                                    | imensione caratten                                                                                                    | 18     |
|--------------|----------------|------------------|-----------------------|----------------------------------------------------------------------------------------------------|----------------------------------------------------------------------------------------------------|----------------------------------------------------------------------------------------------------|--------|
| 41507081     | 214100000      | 00001000-        |                       |                                                                                                    |                                                                                                    |                                                                                                    |        |
|              |                |                  |                       | della management della                                                                                           |                                                                                                    | Contraction of the local division of the local division of the loc | _      |
| https://s    | xgest1 na.i    | afn. it: 8015    | 70A_CGUENDWI          | R.exe?temp_id                                                                                                    | 667316282 -                                                                                                    | Microsoft I 💽                                                                                                    |        |
| File Modific | a Visualizza   | Preferiti S      | Rrumenti 7            |                                                                                                    |                                                                                                    |                                                                                                    | 1      |
| () Indexes   | .0.            |                  | 🏠 🔎 Cerca             | referiti 🌾                                                                                                    | 0 @. 3                                                                                                    | 🔝 🖂 🛄 🖡                                                                                                    | ۵ '    |
|              |                | 1 ms info it-001 | SIOA COLIFINDWRP      | t.exe?temp_id=6673                                                                                               | 16282 🗸                                                                                                    | 🛃 Val Collegen                                                                                                    | enti * |
| ndirizzo 🎒   | https://sxgest | THO WALVE OUT    | a) as a sector sector | and the second second second second second second second second second second second second second second second | and the second second se | and the second statement of the second statement of the se                                                                                                    |        |
|              |                | 1 ms info it-001 | SIOA COLIFINDWRP      | t.exe?temp_id=6673                                                                                               | 16282 🗸                                                                                                    | 🛃 Val Collegen                                                                                                    | m      |

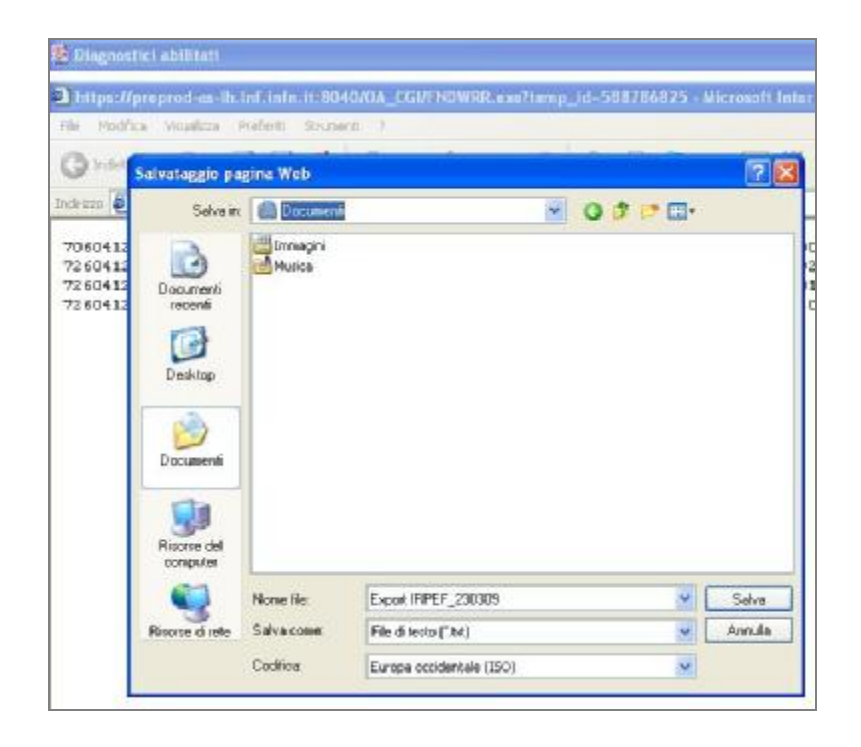

Dopo aver controllato l'esattezza dei dati inseriti è possibile salvare la scheda (tramite l'apposito pulsante nella toolbar) per lavorarla successivamente oppure inviare i dati alla Direzione Centrale tramite il tasto in basso a destra.

Prima di inviare i dati selezionare le richieste cliccando sulla casellina *Autorizza* o sul facilitatore posto in alto alla colonna *Autorizza* per selezionare tutto.

| irezione Lo | ocale CONNERC  |                  |             | *******  | *******  |            |        |           | **************** |                                       | $\sim$   |               | ¥ 7  |
|-------------|----------------|------------------|-------------|----------|----------|------------|--------|-----------|------------------|---------------------------------------|----------|---------------|------|
| Richiesta   |                |                  | Nuss        |          |          | Dete       |        |           |                  |                                       | ( )      |               |      |
| ino Doc     | Tino Richiesta | Esperimento      | Richiesta   | Anno     | Importo  | Bichiest:  | а      | Richieden | te               | · · · · · · · · · · · · · · · · · · · | Autori:  | zza           |      |
| Stanziame   | Amministrativa | ATLAS            |             | 2009     | 0.00     | 06-OTT-2   |        | ZANETTI.  | ANNA             |                                       | 7        | i 🖻 👘         |      |
| Variazioni  | Amministrativa | ATLAS            |             | 2009     | 5.500.00 | 06-OTT-2   | 2009   | ZANETTI.  | ANNA             |                                       |          |               |      |
|             |                |                  |             |          |          |            |        |           |                  |                                       | 1 0      |               |      |
|             |                |                  |             |          |          |            | i      |           |                  |                                       | <u> </u> |               |      |
|             |                |                  | i           |          |          |            |        |           |                  |                                       | ¥7       |               |      |
|             |                |                  | i           |          |          |            |        |           |                  |                                       | 1 6      | 13            |      |
|             |                |                  |             |          |          | <u> </u>   | ¦      |           |                  |                                       | 18       |               |      |
|             | [              |                  |             |          |          | <u> </u>   |        |           |                  |                                       | 12       |               |      |
|             | [              |                  |             |          |          |            |        |           |                  |                                       | 42       |               |      |
|             |                |                  |             |          |          |            |        |           |                  |                                       | 42       |               |      |
|             |                |                  |             |          |          |            | ¦      |           |                  |                                       | 42       |               |      |
|             |                |                  |             |          |          |            | ¦      |           |                  |                                       | 42       |               |      |
|             |                |                  |             |          |          |            | ¦      |           |                  |                                       | ╡╠       |               |      |
|             | L              | [                | JL[         |          |          |            | [      |           |                  |                                       |          | U             |      |
|             |                |                  |             |          |          |            |        |           |                  |                                       |          |               | -    |
| Dettagli -  |                |                  |             |          |          |            |        |           |                  |                                       |          |               | _    |
| Gruppo C    | Capitolo       |                  |             | Proposta | Ass      | egnato     | Subjud | dice      | Impegnato        | Disponibilità                         | R        | ett. Proposta |      |
| NA          | TRATTAME       | ENTO MISSIONI I  | VAZIONALI   |          | 0,00     | 20.000,00  |        | 0,00      | 11.380,32        | 8.619                                 | 68       | 5.000,00      |      |
| NA          | TRATTAME       | ENTO MISSIONI E  | ESTERE      |          | 0,00     | 167.000,00 |        | 0,00      | 145.086,47       | 21.913                                | 1,53     | 0,00          |      |
| NA          | MATERIAL       | E DI CONSUMO     | ATTIVITA' L | 4        | 0,00     | 25.350,00  |        | 0,00      | 3.937,38         | 21.412                                | 2,62     | 0,00          | 11.1 |
| NA          | ALTRE IMM      | MOBILIZZAZIONI " | TECNICHE -  | i i      | 0,00     | 136.000,00 |        | 0,00      | 2.820,00         | 133.180                               | 00,0     | 500,00        |      |
|             |                |                  |             |          |          |            |        |           |                  |                                       |          |               | -    |
|             |                |                  |             |          |          | 348.350,00 |        | 0,00      | 163.224,17       | 185.125                               | 5,83     |               |      |
|             |                |                  |             |          |          |            |        |           |                  |                                       |          |               | _    |

In seguito all'invio al centro una finestra richiede l'inserimento di alcuni dati che rappresentano l'identificativo dell'invio per una più rapida comunicazione con la Direzione Centrale.

| Data Imio   | 17-APR-2008 |      |  |
|-------------|-------------|------|--|
| umero invio |             |      |  |
| Struttura   | NA          |      |  |
| Jescrizione |             | <br> |  |
|             |             |      |  |

Dopo la conferma verrà generato il numero di invio a cui fare riferimento per le comunicazioni al centro.

| Data Invin    |                |                                                       |  |
|---------------|----------------|-------------------------------------------------------|--|
| Course arrest | 17-APR-2009    |                                                       |  |
| lumeno Invic  | 1)             | Non                                                   |  |
| Struttura     | NA             | 🔨 La richiesta numero 1 imeta alla Direzione Centrale |  |
| Descrizione   | Invio Proposta |                                                       |  |
|               |                |                                                       |  |
|               |                |                                                       |  |

La Direzione Centrale, in seguito alla presa in carico della richiesta, provvederà ad approvare la Delibera (nei casi idonei) e successivamente le imputazioni contabili saranno disponibili nelle tabelle locali di Bilancio.